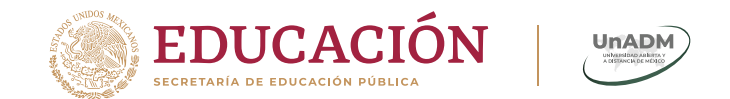

1125,5

### Sala de videoconferencia (BigBlueButton)

### Guía de uso

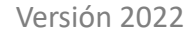

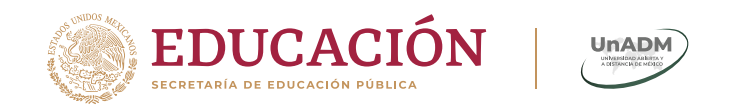

# ¿Qué es una sala de videoconferencia?

La sala de videoconferencia (BigBlueButton) es una herramienta que permite trabajar en línea y organizar una gran variedad de actividades, como tutorías, sesiones, ponencias, encuentros y reuniones, con la ventaja de que las actividades se pueden desarrollar de forma sincrónica (sesiones en vivo) o asincrónica (sesiones previamente grabadas).

Esta guía de uso te permitirá reconocer la herramienta para navegar sin contratiempos en la sala de videoconferencia antes, durante y después de una sesión.

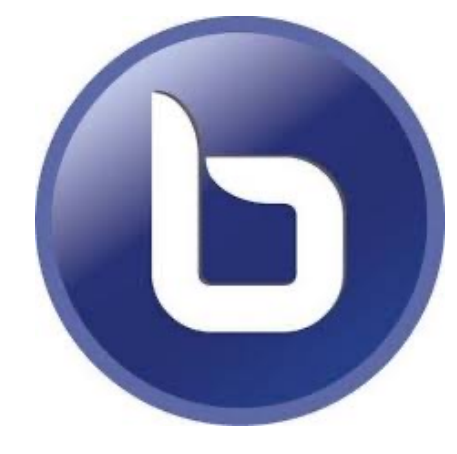

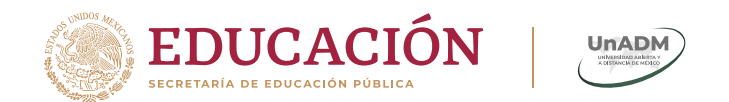

## Antes de la sesión

#### Recomendaciones

- Asegúrate de conectarte minutos antes del comienzo de tu sesión para verificar que todo funciona correctamente.
- Busca un lugar relativamente silencioso y cómodo, en donde no haya distracciones.
- Para aprovechar al máximo tu ancho de banda, cierra todos los programas que tengas activos. Si no haces esto, el BigBlueButton se mostrará lento y no funcionará de manera óptima.

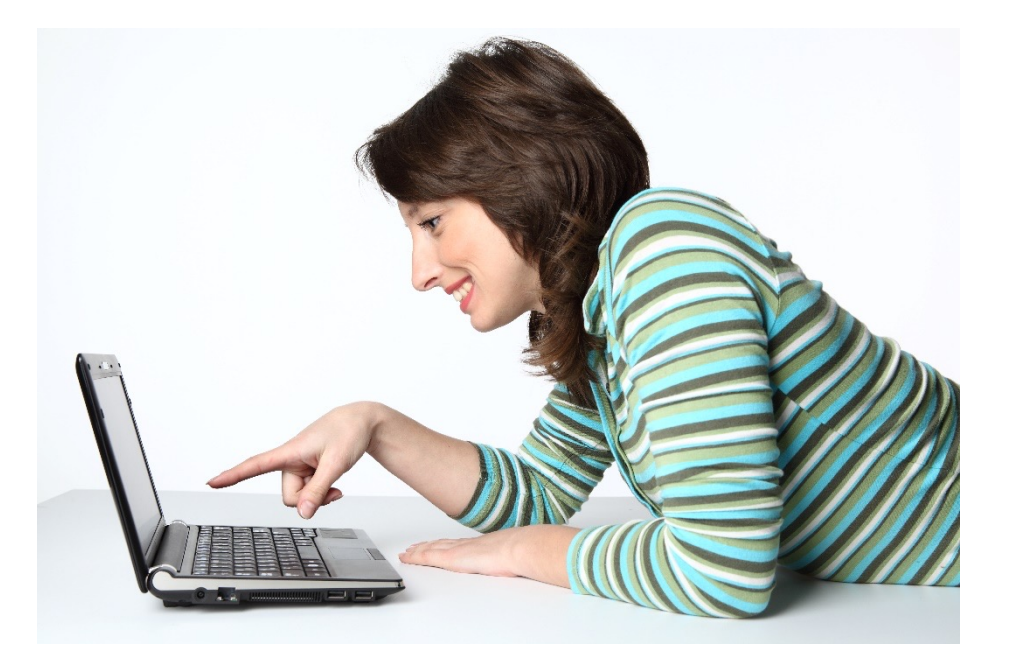

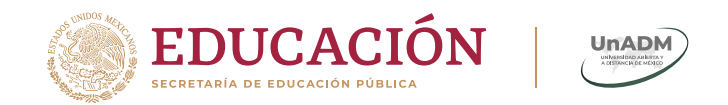

#### **Recomendaciones...**

- Debes disponer de un software o programa de sonido y video en tu computadora.
- Para evitar la interferencia, se recomienda el uso de diadema o audífonos.
- Para una mejor experiencia, utiliza los navegadores Mozilla Firefox, Chrome u Opera.

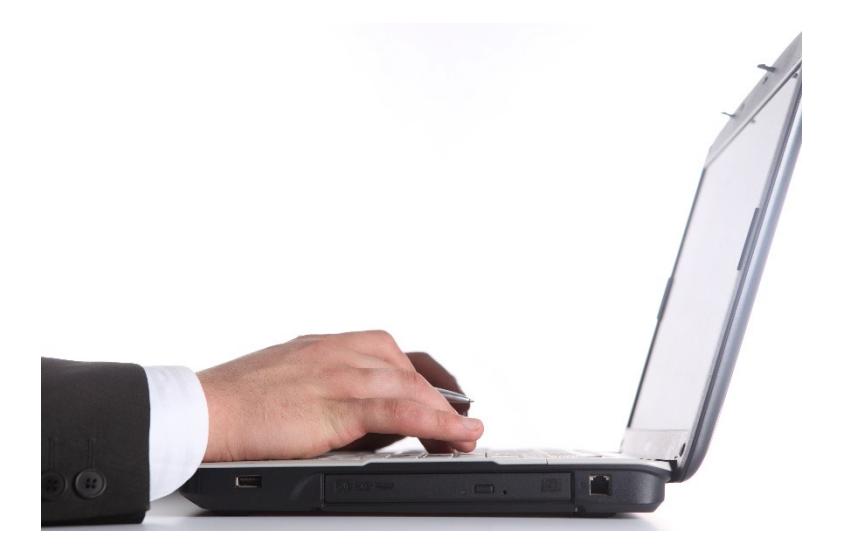

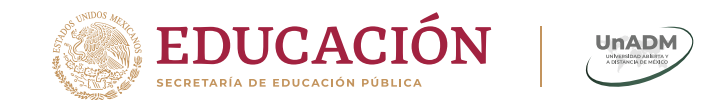

#### Ingresa a la sala de videoconferencia e inicia sesión

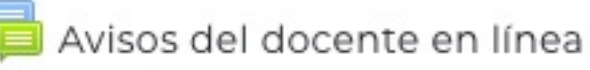

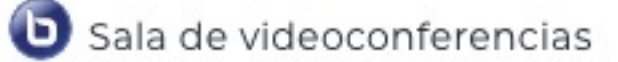

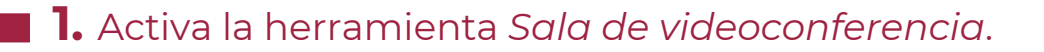

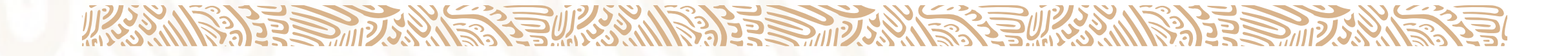

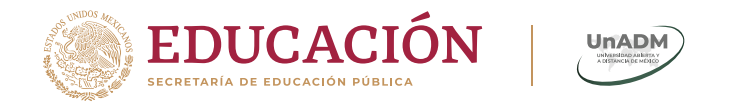

Dentro de la sala, deberás iniciar sesión.

#### Sala de videoconferencias (Grupo\_00)

Esta sala de conferencia está lista . Puede ingresar a la sesión en este instante.

Ingresar a sesión **2.** Da clic en *Ingresar a sesión*.

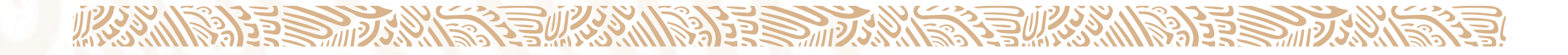

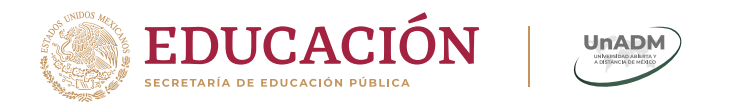

#### Permite el uso de Flash

Después de iniciar sesión, desbloquea Flash de la siguiente manera:

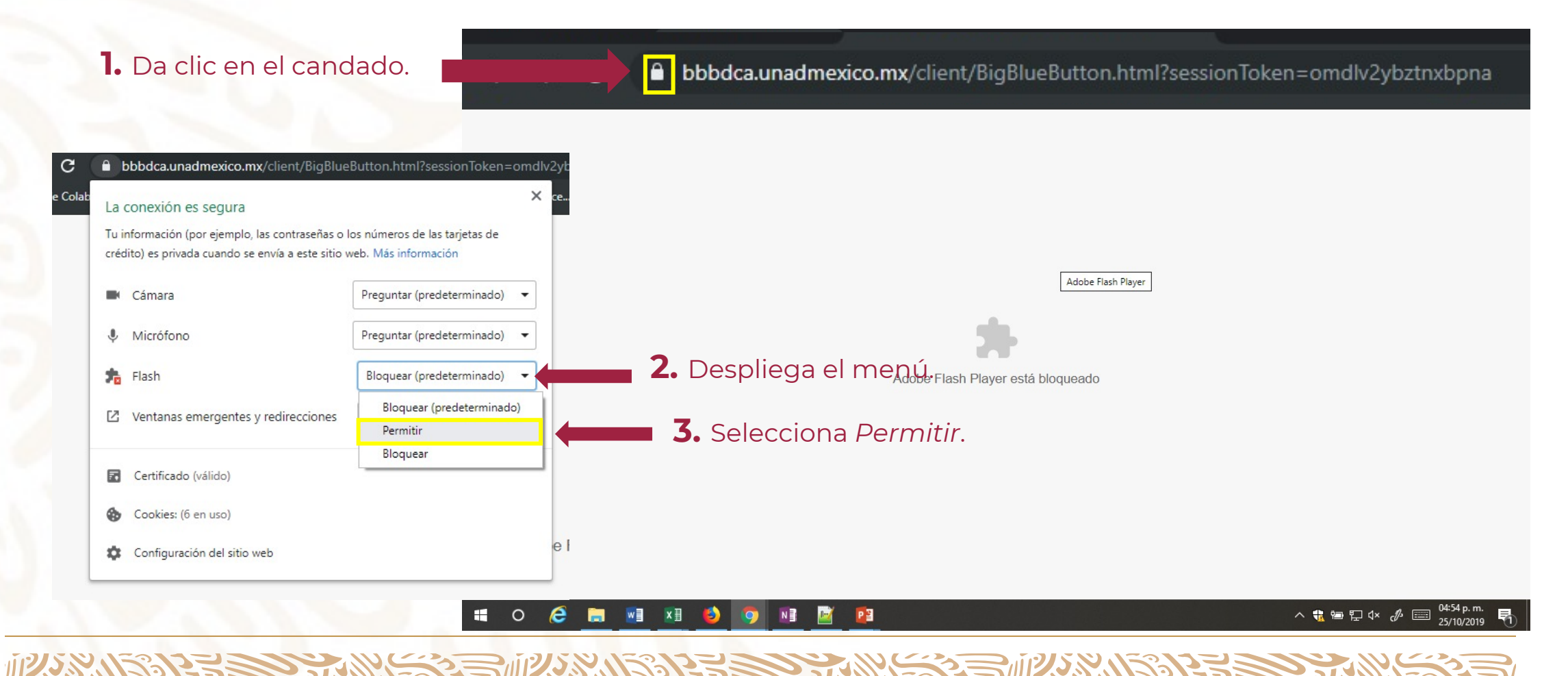

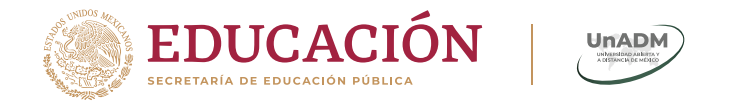

Una vez que desbloqueaste Flash, comenzará a cargarse la sesión. Espera unos segundos hasta entrar.

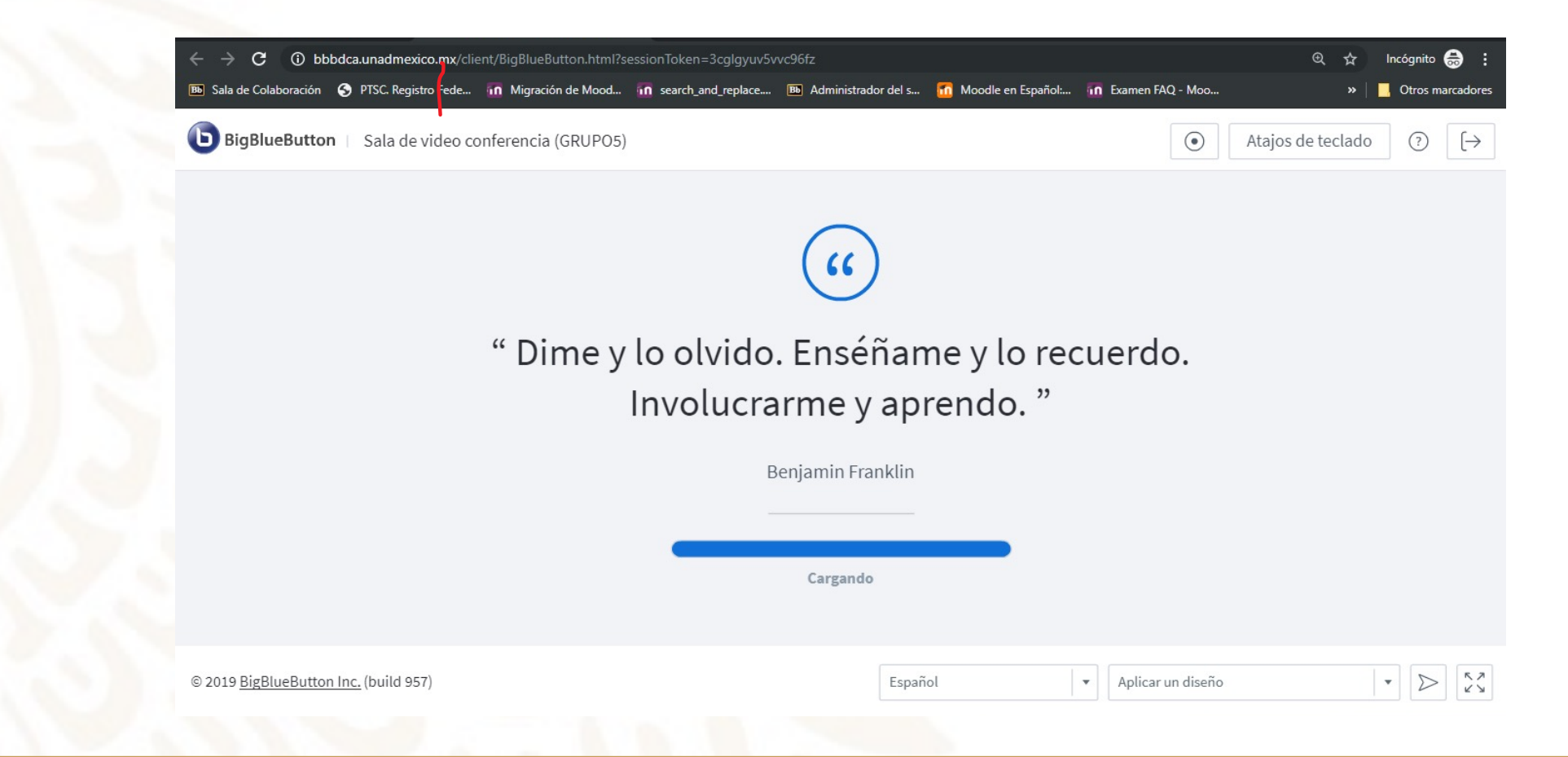

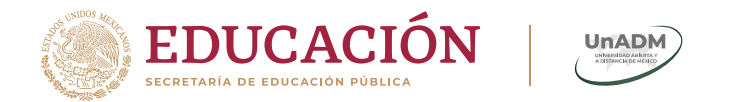

### Elige la conexión de audio

Cuando la sesión esté cargada, selecciona tu conexión de audio. Recuerda que una vez iniciada la sesión, podrás cambiar esta elección.

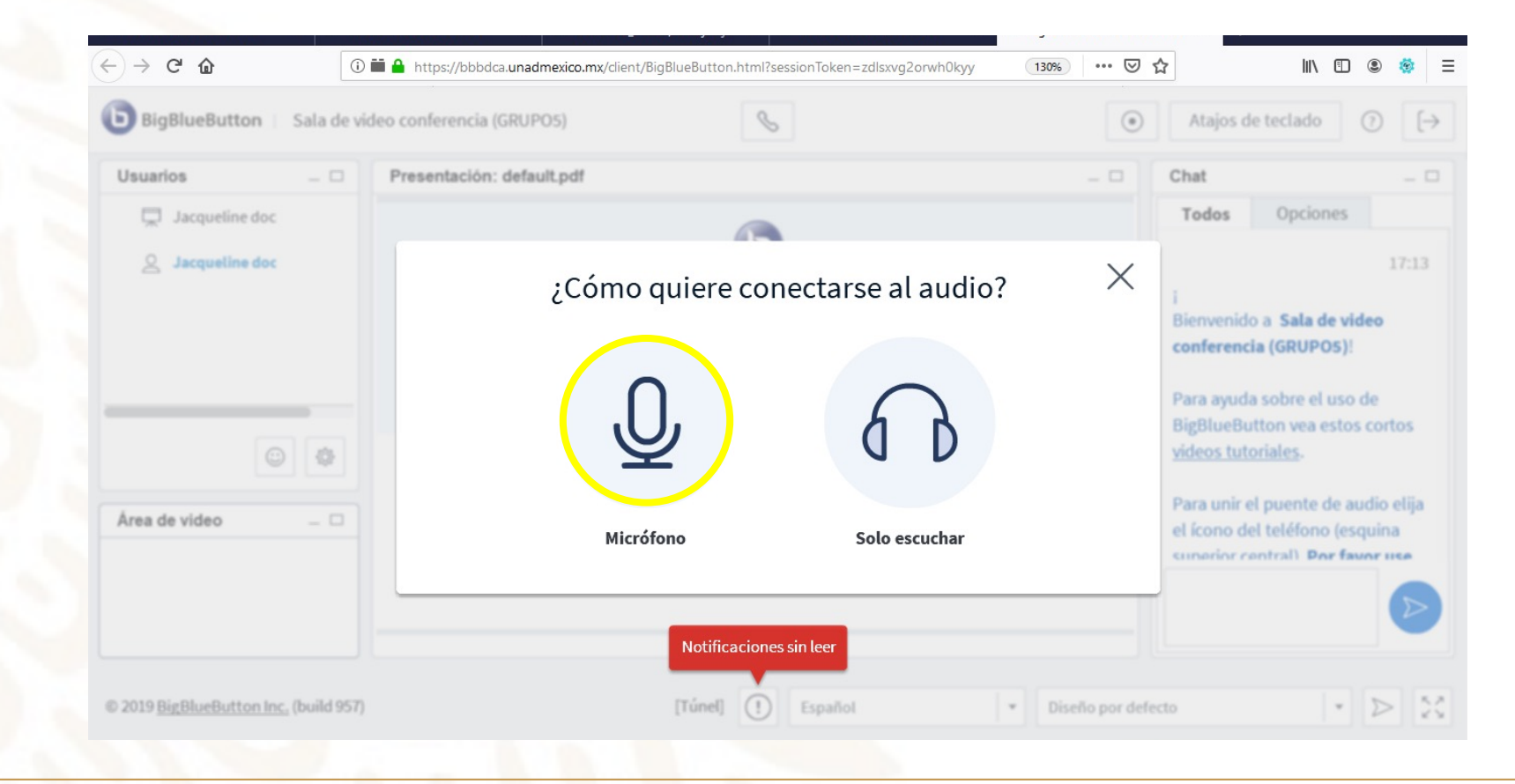

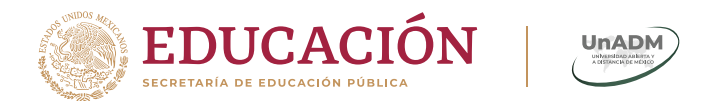

#### Conoce la sala de videoconferencia

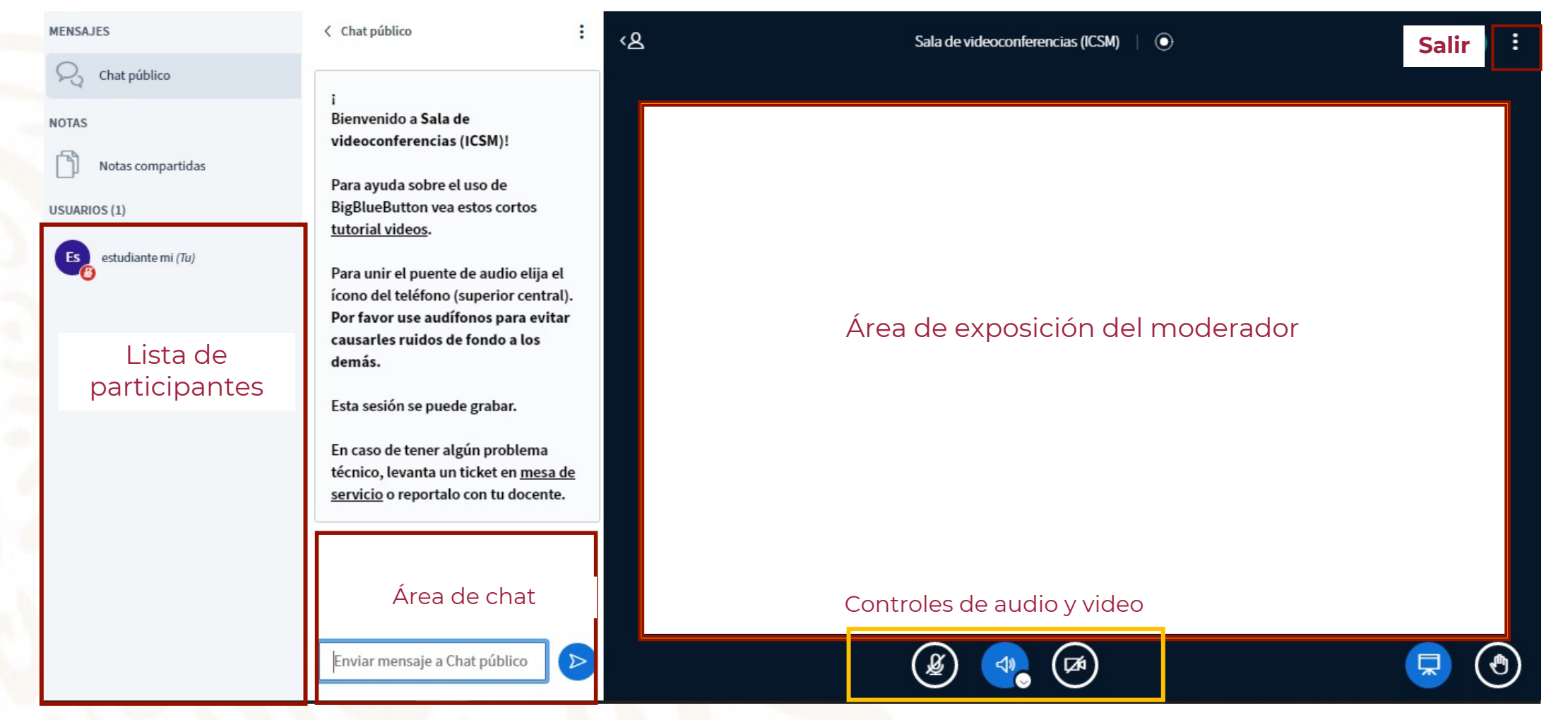

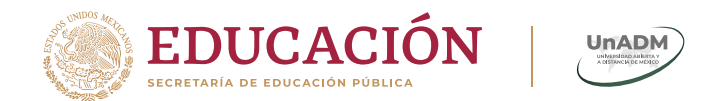

## Durante de la sesión

#### Recomendaciones

- El uso de la cámara web por parte de todos los participantes en un mismo momento puede ralentizar la transmisión del video y el audio, según sea el tipo de conexión de cada usuario.
  Por ello, se recomienda que la cámara web sea utilizada únicamente por quien tenga la palabra en el momento.
  - El moderador debe indicar las reglas de comunicación durante la sesión, de manera que él cede la palabra a algún participante cuando sea necesario.
    - Ten a la mano pluma y papel para hacer tus anotaciones durante la sesión

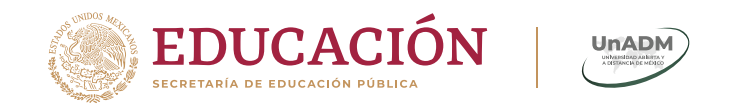

### Habilita el video

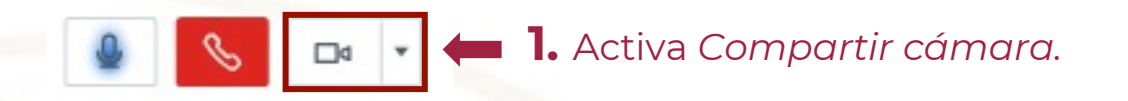

**2.** Da clic en *Permitir*, para que BigBlueButton reconozca el dispositivo de la cámara.

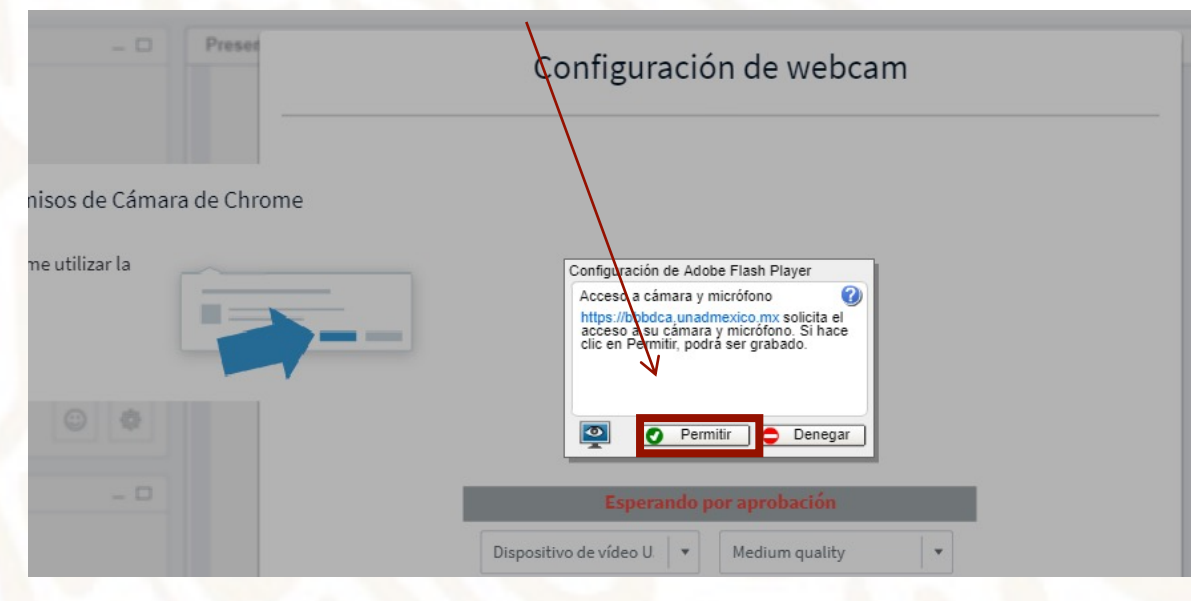

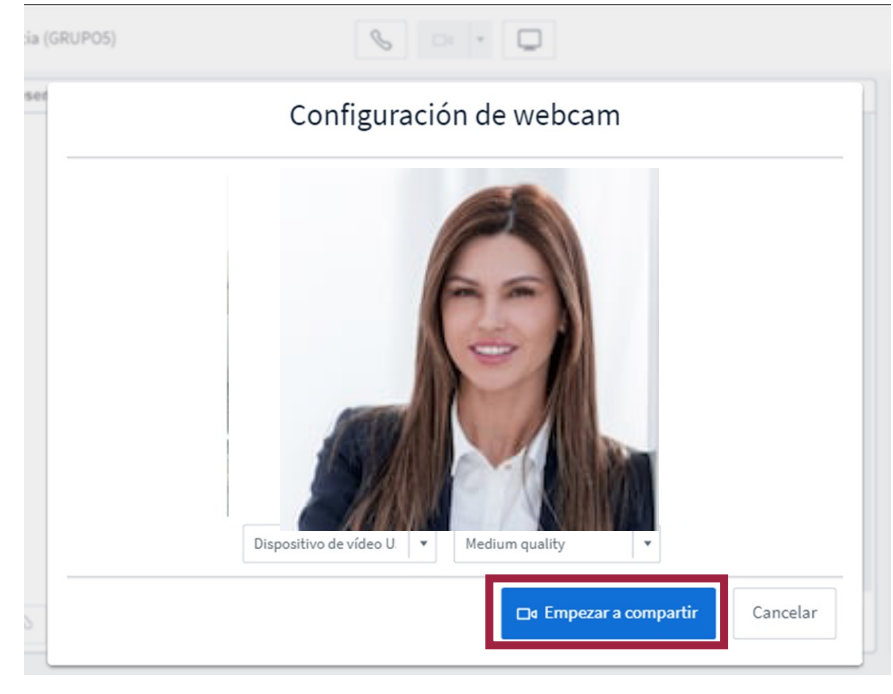

**3.** Da clic en *Empezar a* compartir.

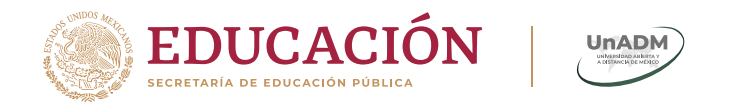

## Después de la sesión

En caso de que la sesión haya sido grabada, podrás consultarla mientras estés cursando la asignatura.

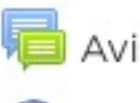

Avisos del docente en línea

🕒 Sala de videoconferencias

1. Activa la herramienta *Sala de videoconferencia*.

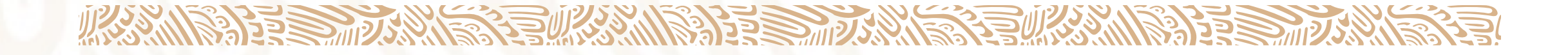

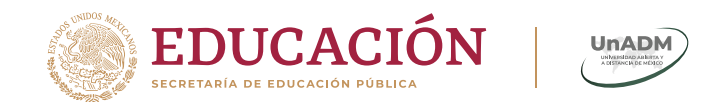

<u>1123</u>

#### Área de grabaciones

12122

#### Sala de video conferencia (GRUPO5)

Esta sala de conferencia está lista . Puede ingresar a la sesión en este instante.

#### Ingresar a sesión

#### Grabaciones

| Reproducir       | Reunión              | Grabación              | Descripción | Vista previa                                                                                                    | fecha                             | Duración | Barra de<br>herramientas |
|------------------|----------------------|------------------------|-------------|----------------------------------------------------------------------------------------------------|-----------------------------------|----------|--------------------------|
| presenta<br>ción | Ejemplol<br>(grupol) | Ejemplol<br>(grupol) 🖋 | 1           | ростана<br>в ст. е б т. е б т. е б т.<br>в ст. е б т. е б т. е б т.<br>в ст. е б т. е б т. е б т.<br>какана ст. е б т. е б т.<br>какана ст. е б т. е б т.<br>какана ст. е б т. е б т.<br>какана ст. е б т. е б т.<br>какана ст. е б т. е б т.<br>какана ст. е б т. е б т.<br>какана ст. е б т. е б т.<br>какана ст. е б т. е б т.<br>какана ст. е б т. е б т.<br>какана ст. е б т. е б т.<br>какана ст. е б т.<br>какана ст. е б т. | mié, 16 de oct de 2019, 14:02 CDT | 24       | ® 🖞                      |
|                  |                      |                        |             | Pasar ratón sobre de una imagen para verl<br>tamario completo                                                                                                    | la a                              |          |                          |
| presenta<br>ción | Ejemplol<br>(grupol) | Ejemplol<br>(grupol) 🖋 | 1           | 0<br>10<br>10<br>10<br>10<br>10<br>10<br>10<br>10<br>10<br>1                                                                                                    | mar, 15 de oct de 2019, 13:34 CDT | 24       | œ û                      |
|                  |                      |                        |             | Pasar ratón sobre de una imagen para veri<br>tamaño completo                                                                                                    | la a                              |          |                          |

Sesiones grabadas